## Jak odeslat zprávu Nebeského anděla pomocí aplikace WB Mobile

Aplikace WEBriefing Mobile (déle jen WBM) byla vytvořena pro potřeby pilotů během letu, nebo krátce před/po něm. Se spuštěním projektu Nebeští andělé se proto jevilo přidání možnosti odeslat zprávu o dopravní situaci jako samozřejmé rozšíření. WBM nyní umožňuje spolucestujícím pořídit za letu zprávu o dopravní situaci a tuto odeslat do centra Global Assistance. Samozřejmě, je možné tuto zprávu poslat i po dosednutí, pokud za letu chybí odpovídající podmínky (spolucestující, signál apod.). Jak na to?

- V první řadě potřebujeme mít kompatibilní mobilní telefon. Tím je každý, který v sobě obsahuje Windows Mobile verze 6 a vyšší (nikoliv však 7) jako operační systém. Velkou výhodou je existence GPS připojení (ať již interního, nebo přes BlueTooth) a případně i fotoaparátu.
- 2) Pokud máme telefon, musíme si z <u>www.webriefing.cz</u> ze sekce Ke stažení stáhnout aplikaci WBM. Ti, kteří běžně ve svém telefonu nepoužívají rozšiřující aplikace budou ještě potřebovat Compact .NET Framework a Compact SQL – obé je opět ke stažení na výše uvedeném místě nebo přímo u Microsoftu.
- Jakmile máme vše staženo, provedeme instalaci obou Compact balíčků běžným způsobem a WBM pouze rozbalíme ze ZIPu a nakopírujeme do telefonu
- Po spuštění aplikace je možné upravit volby ukládání dat apod. pod ikonkou Nastavení. Minimálně je důležité nastavit své registrační údaje Anděla.
- 5) Nyní jsme připraveni k dopravnímu zpravodajství. Spustíme si GPS, pokud ji máme k dispozici. To provedeme v dialogu pod ikonou GPS klikem na spouštěcí trojúhelníček nebo přímo v dialogu Nebeského anděla klikem na ikonu satelitu vlevo nahoře. Zelená tečka u satelitu nám bude indikovat, že máme správně zafixovaný signál. Použití GPS nám reportování velmi usnadňuje – automaticky doplňuje pozici a směr kolony.
- Přilétáme k dopravní situaci, kterou chceme nahlásit.
  Otevřeme si dialog pod ikonou Andělé v základním rozcestníku.
  - Nejdříve musíme vyplnit čas a pozici. To můžeme udělat ručně nebo klikneme na ikonku vpravo nahoře, čímž doplníme aktuální systémový čas a GPS pozici.
  - b. Následně je třeba vybrat druh situace, který reportujeme, učit dopravní stupeň a vybrat délku kolony.

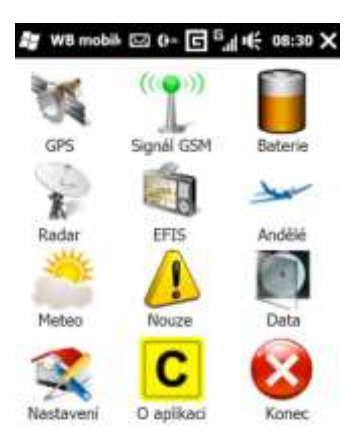

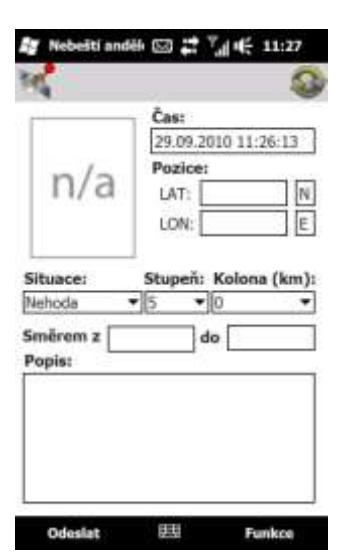

- c. Pro správný obsah zprávy je též třeba zadat směr kolony (pokud je v místě kolona) a to za pomocí nejbližších obcí. Aplikace se sama pokusí po zadání souřadnic obce vyhledat a doplnit je dle směru letu. Proto je výhodné zadat pozici v okamžiku, kdy letíme podél kolony v jejím směru. Každopádně tyto údaje máme možnost kdykoliv ručně upravit. Pokud v daném okamžiku není k dispozici GSM signál, nebudou data načtena a je třeba vytvořit je ručně.
- d. Jako poslední vyplníme popis situace, aby byl co nejúplnější a nejzřejmější.
- e. Následně svou zprávu odešleme stiskem Odeslat. Pokud v danou chvíli není dostupný GSM signál, bude zpráva odeslána, jakmile to bude možné.

Samozřejmě je možno zapsané a zaznamenané údaje nahlásit přímo na callcentrum GLOBAL ASSISTANCE a.s. telefonicky, na bezplatnou linku **800122012**.